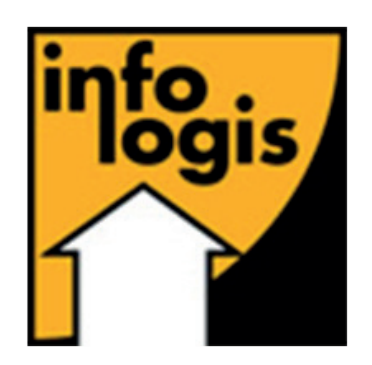

# LogisFil Card

Manuel utilisateur

|   | TABL  | E DE    | S MATIÈRES                |    |
|---|-------|---------|---------------------------|----|
|   | TADU  |         | MATIÈREC                  | 2  |
|   | IABLI | E DES I | VIATIERES                 | 2  |
| 2 | VERS  | ION     |                           | 3  |
|   |       |         |                           | _  |
| 3 | INTRO | DUCT    | ION                       | 4  |
|   | 3.1   | Objec   | ctifs du document         | 4  |
|   | 3.2   | Gloss   | aire                      | 4  |
|   |       |         |                           |    |
| 4 | INSTA | LLATI   | ON                        | 5  |
|   | 4.1   | Pré-re  | equis                     | 5  |
|   |       | 4.1.1   | Généralités               | 5  |
|   |       | 4.1.2   | Windows                   | 5  |
|   |       | 4.1.3   | Macintosh                 | 5  |
|   |       | 4.1.4   | Android                   | 5  |
|   | 4.2   | Pilote  | 25                        | 6  |
|   |       | 4.2.1   | Windows                   | 6  |
|   |       | 4.2.2   | Macintosh                 | /  |
|   | 4.3   | Logic   |                           | 7  |
|   |       | 4.3.1   | Windows                   | 7  |
|   |       | 4.3.2   | Macintosh                 | /  |
|   |       | 4.3.3   | Android                   | /  |
| 5 | нти е | σάτιοι  | N                         | 8  |
|   | 5.1   | Lance   | ement                     | 8  |
|   |       | 5.1.1   | Windows                   | 8  |
|   |       | 5.1.2   | Macintosh                 | 8  |
|   |       | 5.1.3   | Mobile                    | 8  |
|   | 5.2   | Conn    | exion                     | 9  |
|   |       | 5.2.1   | Paramètres avancés        | 10 |
|   | 5.3   | Accue   | eil                       | 12 |
|   |       | 5.3.1   | Se déconnecter            | 13 |
|   |       | 5.3.2   | Paramètres avancés        | 14 |
|   |       | 5.3.3   | Branchement du lecteur    | 15 |
|   |       | 5.3.4   | Scanner un badge          | 16 |
|   |       | 5.3.5   | Disponibilité des badges  | 17 |
|   |       | 5.3.6   | Dissocier un badge        | 19 |
|   |       | 5.3.7   | Fonctionnalité désactivée | 21 |
|   | 5.4   | Usage   | ers                       | 22 |
|   | 5.5   | Admi    | nistratifs                | 25 |

2.1.1 20/02/2019 Johan Pompon - Thierry Baptiste - Assane Dieng

# 3 INTRODUCTION

### 3.1 OBJECTIFS DU DOCUMENT

Ce document a pour objet de décrire l'installation et le fonctionnement de l'application Logis Card qui permet d'exploiter l'appareil qui lit et écrit les badges NFC. Cette application permet de gérer l'attribution des badges NFC aux usagers et aux zones administratives.

### 3.2 GLOSSAIRE

**NFC :** Near Field Communication ou communication en champ proche. Nécessite que les appareils soient à proximité pour communiquer.

# 4 INSTALLATION

### 4.1 PRÉ-REQUIS

### 4.1.1 GÉNÉRALITÉS

• Clavier + Souris (Windows / Mac)

• Connexion Internet avec autorisation de se connecter au serveur http://my.dalyo.com/ (port 80) ou https://my.dalyo.com/ (port 443)

- Port USB 2.0 (Ne fonctionne pas sur les ports USB 3.0) (Windows / Mac)
- Appareil de lecteur de carte NFC (type ACS, EZ710BU, LGM2200+) (Windows / Mac)
- Un compte Dalyo dédié à la gestion de la solution LogisFil Mobile à paramétrer

### 4.1.2 WINDOWS

Système d'exploitation Microsoft Windows à jour parmi les versions suivantes :

- Windows Vista
- Windows 7
- Windows 8
- Windows 10.

Les versions 32 et 64 bits sont compatibles. Le logiciel peut fonctionner sur Windows XP SP3 mais son support n'est pas assuré.

Une installation sur un poste serveur pour utilisation en client distant (TSE / RDP) est également possible sous réserve d'autoriser le pilotage du service Carte à puce.

Sur la version 10 de Microsoft Remote Desktop, lors de l'ajout d'un bureau à distance, ouvrir l'onglet 'Local Resources' et cocher la case 'Smart Cards'.

### 4.1.3 MACINTOSH

Compatible avec les versions suivantes :

- Yosemite
- El Capitan
- Sierra
- High Sierra
- Mojave

### 4.1.4 ANDROID

Appareil doté d'une version Android 4.4 ou supérieur avec la fonction NFC.

### 4.2.1 WINDOWS

### ACR-122U :

Il n'y a pas de pilote à installer pour une utilisation sur PC. Le système se charge de télécharger automatiquement les bons pilotes. Il faut simplement brancher l'encodeuse sur un port USB, attendre que l'installation du périphérique soit terminée. Sur la badgeuse un voyant rouge s'allume lorsque le processus est terminé.

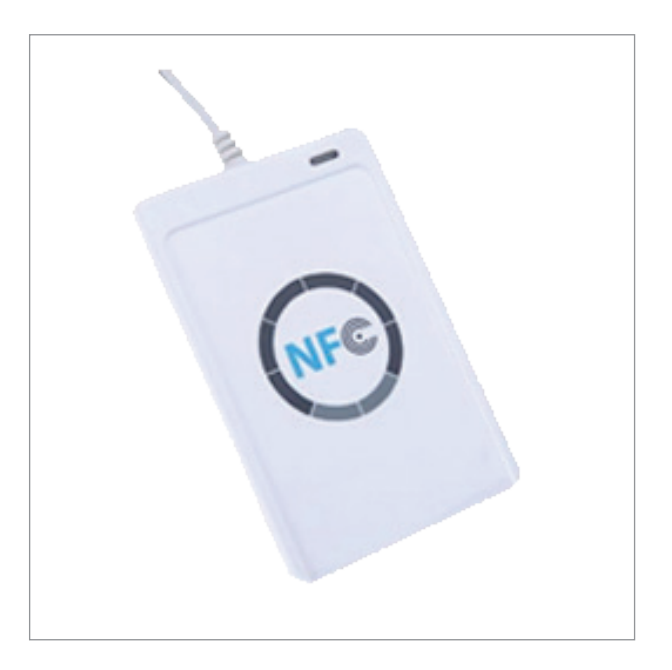

#### EZ710BU :

Voici le lien pour télécharger les drivers compatibles Windows : <u>https://my.dalyo.com/download/domicard/drivers/drivers\_ez710bu\_x86.exe</u> (32 bits) ou <u>https://my.dalyo.</u> <u>com/download/domicard/drivers/drivers\_ez710bu\_x64.exe</u> (64 bits).

Installez le fichier « drivers\_ez710bu\_x86.exe » si votre système est un système de type 32 bits ou le fichier « drivers\_ez710bu\_x64.exe » si votre système est de type 64 bits.

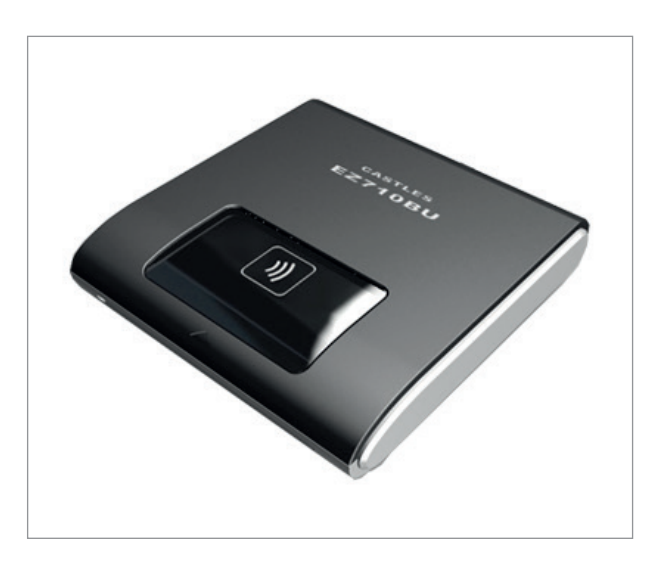

Infologis - LogisFil Card ©2020 - Confidentiel

### 4.2.2 MACINTOSH

### ACR-122U :

Pas de pilote à installer pour une utilisation sur Mac. Il faut simplement brancher l'encodeuse sur un port USB. Sur la badgeuse un voyant rouge s'allume lorsqu'elle est prête à l'emploi.

#### EZ710BU :

Cet appareil n'est pas compatible Mac OS.

| 4.3        | LOGICIEL |
|------------|----------|
| <b>T.J</b> | LOGICILL |

4.3.1 WINDOWS

Téléchargement :

https://download.dalyo.com/files/9b2ee/logisfil/logiscard/windows/stable

Exécuter le fichier et suivre les étapes d'installation.

### 4.3.2 MACINTOSH

#### Téléchargement :

https://download.dalyo.com/files/9b2ee/logisfil/logiscard/mac/stable

Appuyer sur la touche « ctlr » du clavier et cliquer sur le fichier téléchargé pour l'ouvrir puis suivre les étapes pour une installation standard.

### 4.3.3 ANDROID

Ouvrez un navigateur et saisir le lien de téléchargement : <u>https://download.dalyo.com/files/9b2ee/logisfil/logiscard/android/stable</u>

Suivre les étapes pour installer l'application.

# **5 UTILISATION**

### 5.1 LANCEMENT

### 5.1.1 WINDOWS

Dans Windows. Cliquez sur le menu pour démarrer les programmes. Allez dans « Tous les programmes ». Cliquer sur l'icône Logis Card dans la liste de vos applications.

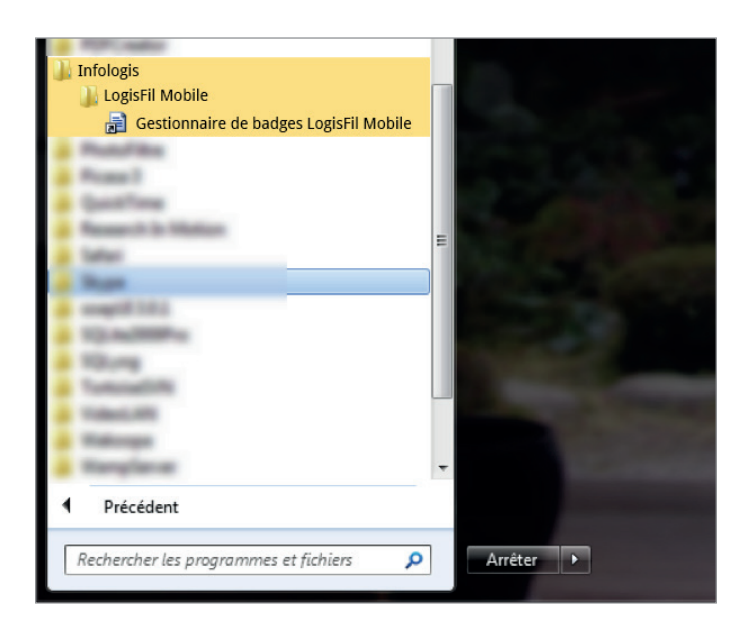

### 5.1.2 MACINTOSH

Cliquer sur le launchpad puis sur l'icône Logis Card. Ou bien ouvrir une fenêtre finder, aller dans le menu "Applications" sur la partie gauche puis choisir Logis Card.

### 5.1.3 MOBILE

Cliquer sur l'icône Logis Card dans la liste de vos applications.

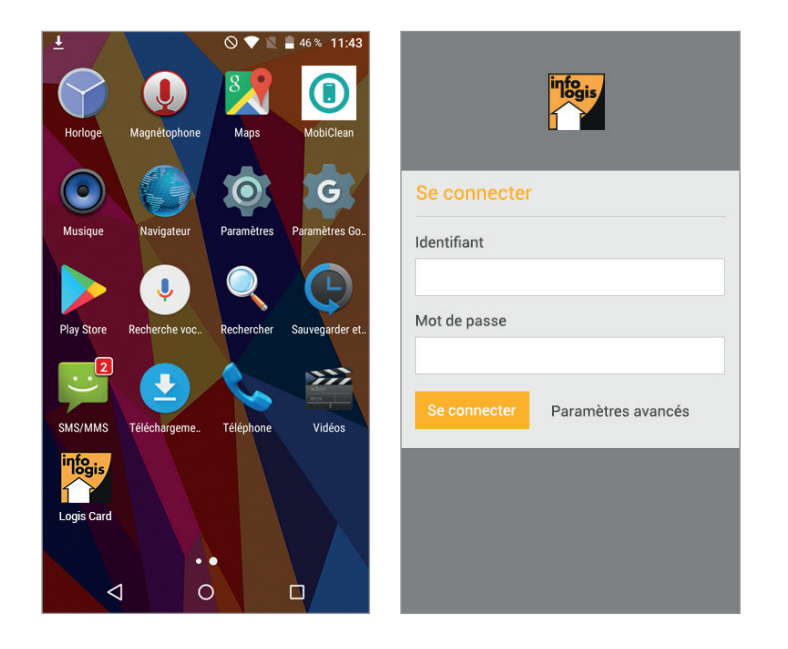

Infologis - LogisFil Card ©2020 - Confidentiel

# 5.2 CONNEXION

Vous devez saisir l'identifiant et le mot de passe du compte gestionnaire de l'application. Ces identifiants vous ont été communiqués en même temps que cette documentation. Une fois les identifiants saisis, cliquez sur le bouton « Se connecter ».

Desktop :

| Se connecter |                    |
|--------------|--------------------|
| Identifiant  |                    |
| Mot de passe |                    |
| Se connecter | Paramètres avancés |
|              |                    |
|              |                    |
|              |                    |

# 5.2.1 PARAMÈTRES AVANCÉS

Ces paramètres vous donnent accès aux mentions légales de l'application et à des options de configurations spécifiques. Vous pouvez notamment configurer un proxy si cela est nécessaire.

#### Windows

La configuration d'un proxy est normalement automatique en fonction des paramètres Internet de Windows (via les options Internet Explorer).

Cependant si vous avez besoin de spécifier des paramètres explicites ou différents de votre configuration par défaut, aller dans les paramètres avancés et renseigner les champs Proxy.

#### Macintosh

La configuration du proxy se fait dans les préférences Système. Ouvrir Préférences Système -> Réseau -> Avancé. Puis dans l'onglet Proxys choisir le type de proxy installé dans votre organisation (Proxy web HTTP ou Proxy web sécurisé HTTPS). Enfin, saisir les information relatives au Proxy puis valider.

| Paramètres avancés                                                        | FERMER |
|---------------------------------------------------------------------------|--------|
| À propos<br>Version 1.0.0 - Copyright 2018 Company - Tous droits réservés |        |
| Connexion et identification<br>Adresse de connexion au serveur :          |        |
| server1@company.com                                                       |        |
| Rafraichir les données                                                    |        |
| Proxy                                                                     |        |
| Adresse (host) :                                                          |        |
| Port :                                                                    |        |
|                                                                           |        |
|                                                                           |        |
|                                                                           |        |

| Paramètres avancés    | FERMER   |
|-----------------------|----------|
| Proxy                 |          |
| Adresse (host) :      |          |
| Port :                |          |
|                       |          |
| Utilisateur :         |          |
| Mot de passe :        |          |
|                       |          |
| Vous avez un problème |          |
| Envoyer un d          | agnostic |
|                       |          |

| Paramètres avancés                                                                      | FERMER | Paramètres avancés        |
|-----------------------------------------------------------------------------------------|--------|---------------------------|
| propos<br>(ersion 1.0.0 - Copyright 2018 Com<br>Tous droits réservés                    | pany - | Proxy<br>Adresse (host) : |
| Connexion et identification<br>Adresse de connexion au serveur :<br>server1@company.com |        | Port :                    |
| Rafraichir les données                                                                  |        | Utilisateur :             |
| Proxy<br>Adresse (host) :                                                               |        | Mot de passe :            |
| Port :                                                                                  |        | Vous avez un problème     |
| Utilisateur :                                                                           |        | Envoyer un diagnos        |

# 5.3 ACCUEIL

L'écran de départ vous permet d'accéder aux principales fonctions de l'application. Vous pouvez choisir le type de badges sur lesquels vous allez travailler.

Desktop:

|      | S CO |           |
|------|------|-----------|
| Clés | Sala | ariés     |
|      | Clés | Clés Sala |

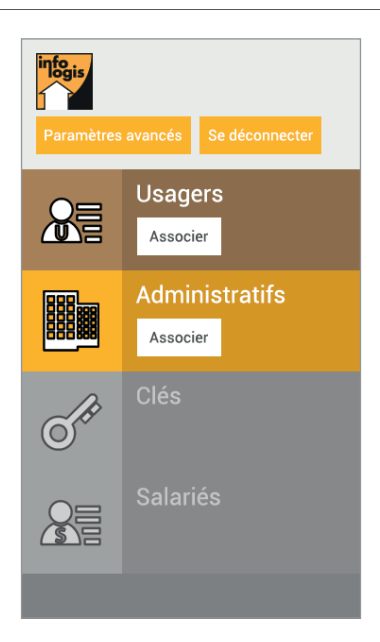

# 5.3.1 SE DÉCONNECTER

# Permet de se déconnecter de Logis Card.

|                                                               |                                           | Paramè            | res avancés |
|---------------------------------------------------------------|-------------------------------------------|-------------------|-------------|
|                                                               | Voulez-vous vous de<br>de l'application ? | ter<br>éconnecter |             |
| Usagers<br>Associer                                           | Administratins<br>Associer                | ues               |             |
| Aucun lecteur détecté<br>Veuillez brancher votre lecteur de b |                                           |                   |             |
|                                                               |                                           |                   |             |
|                                                               |                                           |                   |             |
|                                                               | in <mark>fogis</mark>                     |                   |             |
|                                                               | Se connecter                              |                   |             |

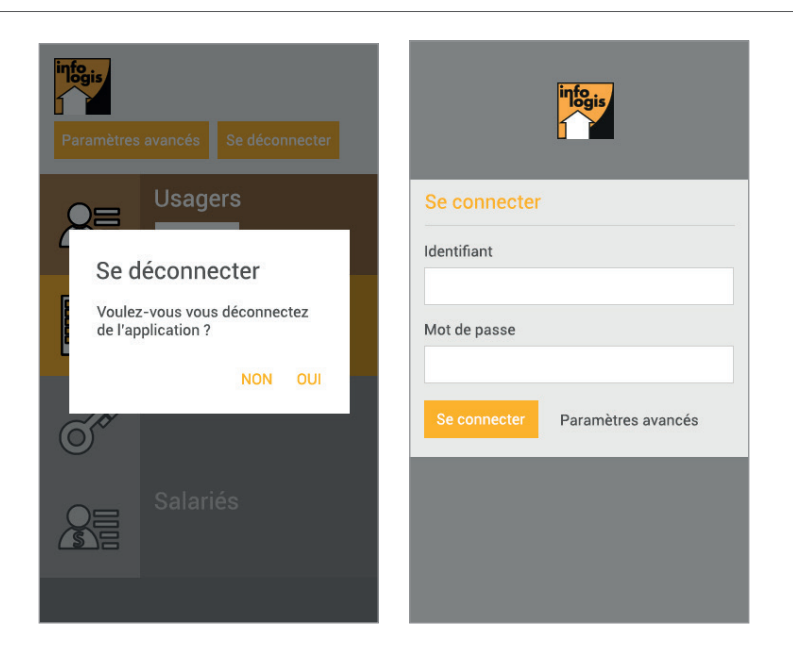

# 5.3.2 PARAMÈTRES AVANCÉS

Ces paramètres vous donnent accès aux mentions légales de l'application et à des options de configurations spécifiques. Vous pouvez notamment configurer un proxy si cela est nécessaire.

| infogis                                                    | Paramètres avancés                                                                      | FERMER   |
|------------------------------------------------------------|-----------------------------------------------------------------------------------------|----------|
|                                                            | À propos<br>Version 1.0.0 - Copyright 2018 Company - Tous droits réservés               |          |
|                                                            | Connexion et identification<br>Adresse de connexion au serveur :<br>server1@company.com |          |
| Usagers                                                    | Rafraichir les données                                                                  | Salariés |
| Associer                                                   | Proxy<br>Adresse (host) :                                                               |          |
| Aucun lecteur détect<br>Veuillez brancher votre lecteur de | é Port :                                                                                |          |

| Paramètres avancés FERMEF                                                    | ł |
|------------------------------------------------------------------------------|---|
| À propos<br>Version 1.0.0 - Copyright 2018 Company -<br>Tous droits réservés |   |
| Connexion et identification<br>Adresse de connexion au serveur :             |   |
| server1@company.com                                                          |   |
| Rafraichir les données                                                       |   |
| Proxy                                                                        |   |
| Adresse (host) :                                                             |   |
| Port :                                                                       |   |
|                                                                              |   |
| Utilisateur :                                                                |   |

# 5.3.3 BRANCHEMENT DU LECTEUR

Sur la version Mac / PC il faut que le lecteur soit branché pour pouvoir associer un badge. La partie basse de l'écran devient active.

| infogis                                                                         |                                                      |                | Paramètres avancés Se déconnecter |
|---------------------------------------------------------------------------------|------------------------------------------------------|----------------|-----------------------------------|
|                                                                                 |                                                      | O de           |                                   |
| Usagers<br>Associer                                                             | Administratifs                                       | Clés           | Salariés                          |
| Lire les information<br>Posez un badge sur le lecteur<br>informations du badge. | s du badge<br>pour consulter la disponibilité et les | Aucun badge su | ır le lecteur                     |

### 5.3.4 SCANNER UN BADGE

Sur les versions Mac / Windows il suffit de poser le badge sur le lecteur.

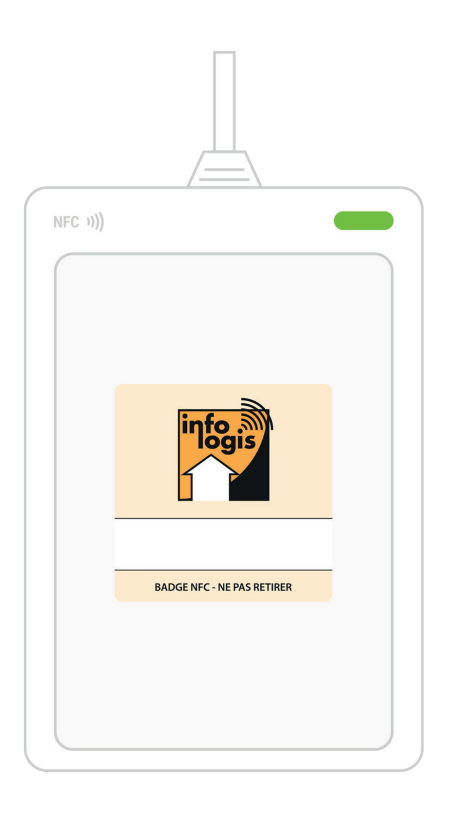

Sur les versions mobiles il suffit d'approcher l'antenne NFC du smartphone du badge. Celle-ci se trouve en général à l'arrière du téléphone vers le milieu.

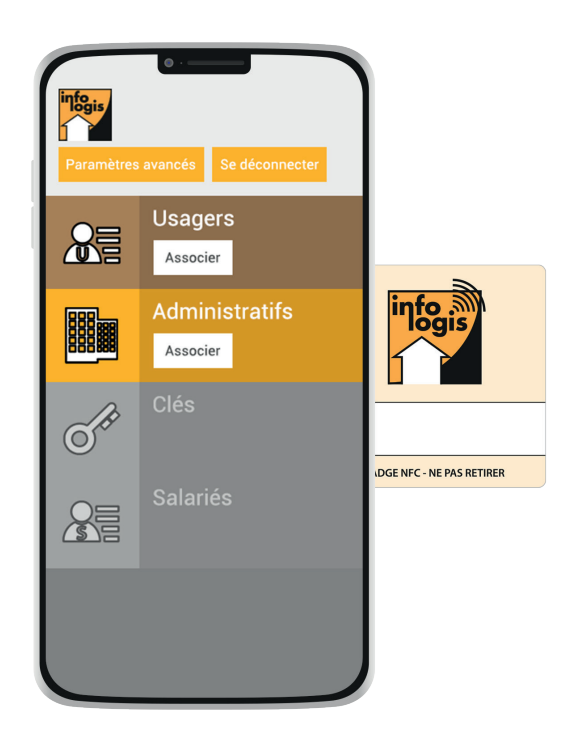

# 5.3.5 DISPONIBILITÉ DES BADGES

Si vous voulez savoir à quoi correspond le badge que vous voulez tester il vous suffit de le scanner. Ci-après les différents états possibles.

### Badge disponible :

| p:                                                                     |                                                                |              |          |
|------------------------------------------------------------------------|----------------------------------------------------------------|--------------|----------|
| Associer                                                               | Associer                                                       | UICS         | οαιατιτο |
| Lire les informa<br>Posez un badge sur le le<br>informations du badge. | tions du badge<br>cteur pour consulter la disponibilité et les | Badge N° 123 | 34567890 |
|                                                                        |                                                                |              |          |
|                                                                        |                                                                |              |          |

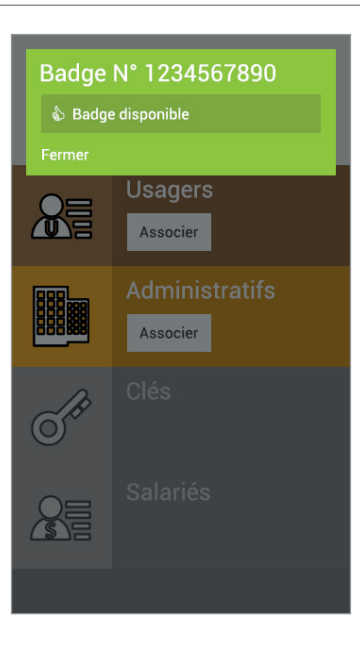

### Badge associé à un usager :

### Desktop :

| Associer                                                               | Associer                                                       | UICS                                                                                         | Jaianes         |  |
|------------------------------------------------------------------------|----------------------------------------------------------------|----------------------------------------------------------------------------------------------|-----------------|--|
| Lire les informa<br>Posez un badge sur le le<br>informations du badge. | tions du badge<br>cteur pour consulter la disponibilité et les | Badge N° 123456<br>Sadge non disponible<br>Associé à l'usager Louise M<br>Dissocier le badge | 7890<br>Marchal |  |

#### Mobile :

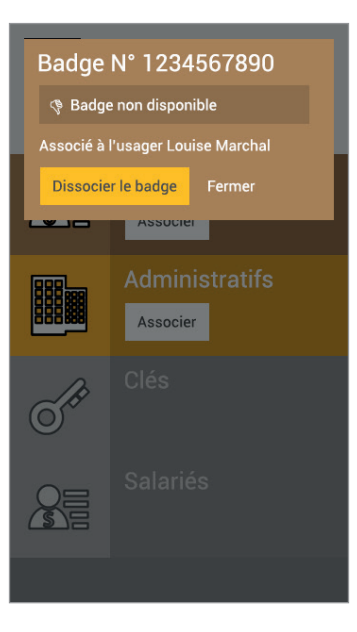

# Badge associé à un badge administratif :

| Associer                                                             | Associer                                                         | UIES                                                                                            | Salarics |  |
|----------------------------------------------------------------------|------------------------------------------------------------------|-------------------------------------------------------------------------------------------------|----------|--|
| Lire les informa<br>Posez un badge sur le l<br>informations du badge | ations du badge<br>ecteur pour consulter la disponibilité et les | Badge N° 1234567<br>Badge non disponible<br>Associé à Salle de conférence<br>Dissocier le badge | 890<br>• |  |

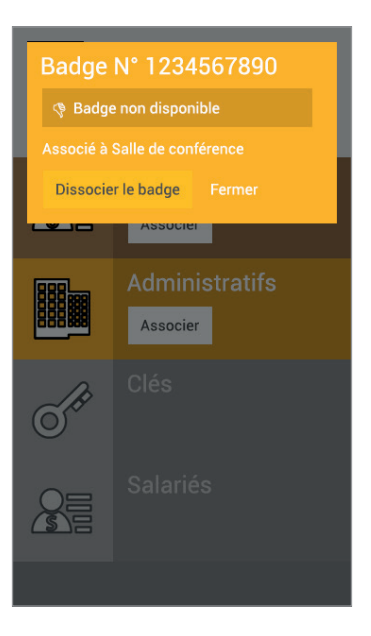

# 5.3.6 DISSOCIER UN BADGE

Quand un badge n'est pas disponible, on peut le dissocier en cliquant sur "Dissocier le badge". Le badge est de nouveau disponible.

| Associer                                                                       | Associer                                                | UICS                                                                                                | Galanco    |
|--------------------------------------------------------------------------------|---------------------------------------------------------|----------------------------------------------------------------------------------------------------|------------|
| Lire les information<br>Posez un badge sur le lecteu<br>informations du badge. | ns du badge<br>r pour consulter la disponibilité et les | Badge N° 123456789<br>Padge non disponible<br>Associé à l'usager Louise Marco<br>Dissocier le badge | 90<br>shal |

| Usagers<br>Associer                                                               | Administrati                                    | Dissocier le<br>Voulez-vous vous<br>badge de l'usager<br>Marchal ? | e badge<br>a dissocier ce<br>Louise<br>NON OUI                                    |                               | és |
|-----------------------------------------------------------------------------------|-------------------------------------------------|--------------------------------------------------------------------|-----------------------------------------------------------------------------------|-------------------------------|----|
| Lire les information<br>Posez un badge sur le lecteur p<br>informations du badge. | s du badge<br>pour consulter la disponibilité e | t ies                                                              | Badge N° 1234<br>Badge non dispon<br>Associé à l'usager Lou<br>Dissocier le badge | 567890<br>ible<br>ise Marchal |    |
|                                                                                   |                                                 |                                                                    |                                                                                   |                               |    |

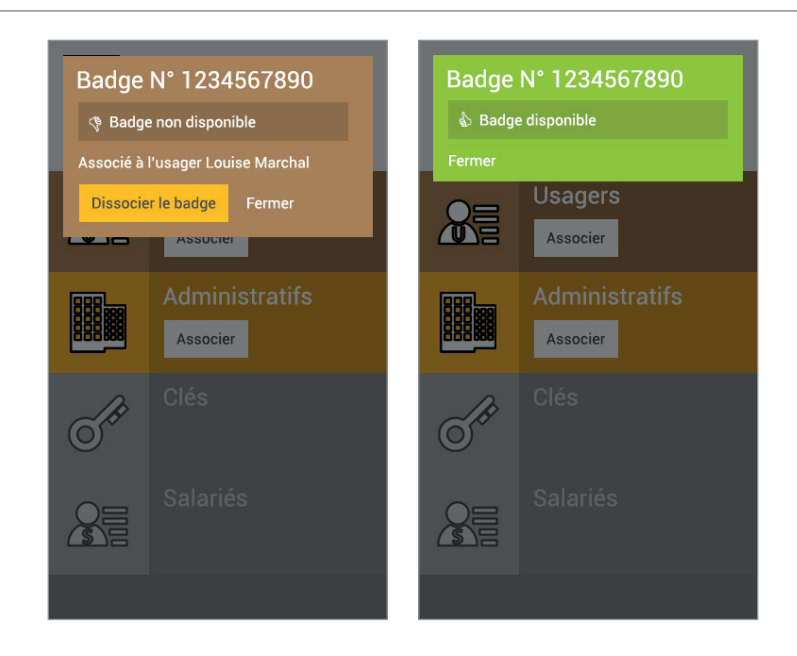

# 5.3.7 FONCTIONNALITÉ DÉSACTIVÉE

Si la fonctionnalité n'est pas active, elle est grisée.

Vous pouvez contacter votre service client pour activer certaines fonctionnalités sous réserve de compatibilité avec votre configuration de la solution.

Desktop :

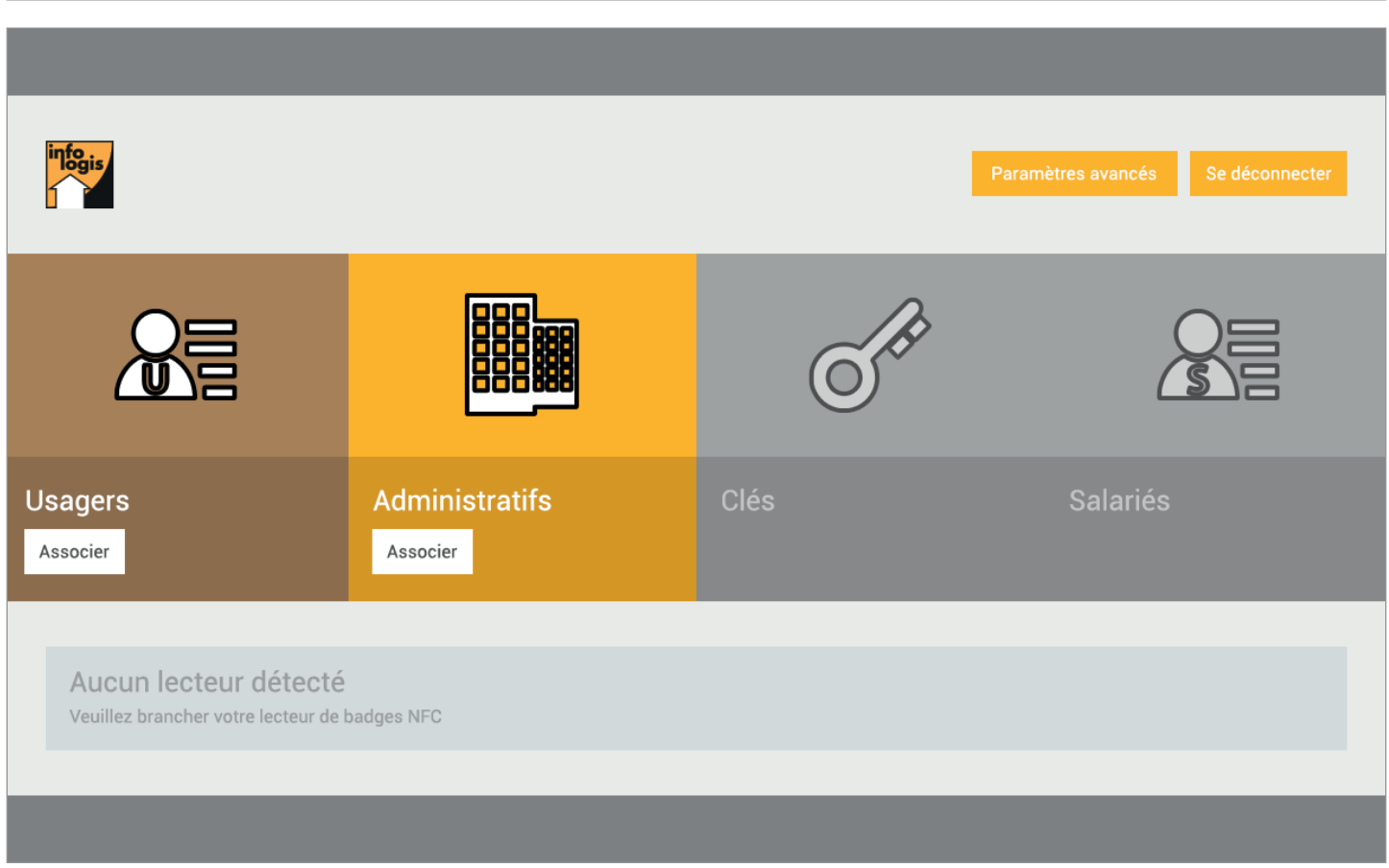

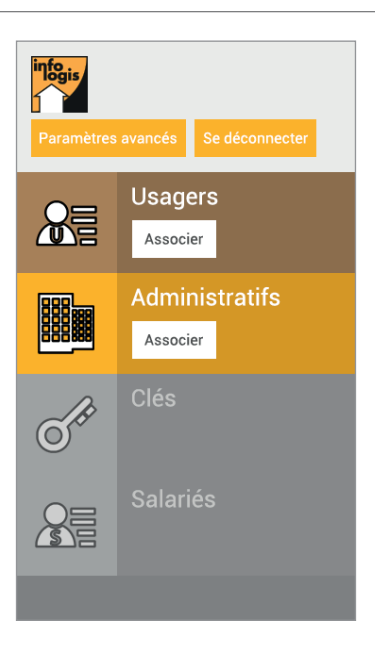

# 5.4 USAGERS

Dans la rubrique "Usagers" de la page d'accueil, cliquer sur Associer.

Voici les principales fonctions :

- Filtrer les usagers avec ou sans badge
- Rechercher un usager
- Lire les informations en sélectionnant un usager
- Associer un badge à un usager

| Accueil Paramètres avancés                                                                                                    | Se déconnecter                                    |
|----------------------------------------------------------------------------------------------------|---------------------------------------------------|
| Lire les informations du badge<br>Posez un badge sur le lecteur pour consulter la disponibilité et les<br>informations du badge. | Aucun badge sur le lecteur<br>Aucune informations |
| Liste des usagers                                                                                                    |                                                   |
| Tous les usagers     •       Usagers sans badge     •       Usagers avec badge     •                                             |                                                   |
| Rechercher un usager                                                                                                    |                                                   |
| Christophe Aubert                                                                                                    |                                                   |
| Hubert Cransac                                                                                                    |                                                   |
| Alain Dubois                                                                                                    |                                                   |
| Denise Fradette NFC                                                                                                    |                                                   |
| Marine Gabrielle                                                                                                    |                                                   |
| Emma Lacave NFC                                                                                                    |                                                   |
|                                                                                                    |                                                   |

Pour associer un badge à un usager : • Scanner le badge

- Sélectionner l'usager
- Cliquer sur le bouton " Associer le badge du lecteur"
- Valider

| Accueil Paramètres avancés                                                                                                    | Se déconnecter                                                                                                    |
|----------------------------------------------------------------------------------------------------|----------------------------------------------------------------------------------------------------|
| Lire les informations du badge<br>Posez un badge sur le lecteur pour consulter la disponibilité et les<br>informations du badge.                                                                        | Badge N° 1234567890                                                                                                    |
| Liste des usagers Tous les usagers Usagers sans badge Usagers avec badge Rechercher un usager Christophe Aubert Delphine Bellgarde NFC Hubert Cransac Alain Dubois Denise Fradette NFC                  | Christophe Aubert<br>152 Avenue de la liberté<br>75000 Paris<br>ID : 9876543210                                                           |
| Marine Gabrielle                                                                                                    |                                                                                                    |
| Accueil Paramètres avancés<br>Lire les informations du badge<br>Posez un badge sur le lecteur pour consulter la disponibilité et les<br>informations du badge.                                          | Se déconnecter<br>Badge N° 1234567890<br>& Badge disponible                                                                               |
| Liste des usagers Tous les usagers Usagers sans badge Usagers avec badge Rechercher un usager Christophe Aubert Delphine Bellgarde NFC Hubert Cransac Alain Dubois Denise Fradette NFC Marine Gabrielle | Christophe Aubert         Associer un badge         Voulez-vous associer ce badge à<br>l'usager Christophe Aubert ?         NON       OUI |
|                                                                                                    |                                                                                                    |

| Posez un badge sur le lecteur pour consulter la disponibilité et les<br>nformations du badge. | Badge N° 1234567890<br>Badge non disponible<br>Associé à l'usager Christophe Aubert<br>Dissocier le badge |                    |
|-----------------------------------------------------------------------------------------------|----------------------------------------------------------------------------------------------------|--------------------|
| Liste des usagers                                                                             | Christophe Aubert                                                                                         |                    |
| Tous les usagers   Usagers sans badge                                                         | 152 Avenue de la liberté<br>75000 Paris                                                                   | ID : 9876543210    |
| Usagers avec badge                                                                            | Badge associé(s)                                                                                          |                    |
| Rechercher un usager                                                                          | Badge N°1234567890                                                                                        | Associé le 08/07   |
| Christophe Aubert                                                                             | Saisir un commentaire                                                                                     |                    |
| Delphine Bellgarde NFC                                                                        | Enregistrer le commentaire                                                                                | Dissocier le badge |
| Hubert Cransac                                                                                |                                                                                                    |                    |
| Alain Dubois                                                                                  |                                                                                                    |                    |

| - Liste des usagers                      |     | ← Christophe Aubert                                        |
|------------------------------------------|-----|------------------------------------------------------------|
| Tous les usagers                         | •   | Christophe Aubert                                          |
| Usagers sans badge<br>Usagers avec badge |     | 152 Avenue de la liberté<br>75000 Paris<br>ID : 9876543210 |
| Rechercher un usager                     |     |                                                            |
| Christophe Aubert                        |     |                                                            |
| Delphine Bellgarde                       | NFC |                                                            |
| Hubert Cransac                           |     |                                                            |
| Alain Dubois                             |     |                                                            |
| Denise Fradette                          | NFC |                                                            |
| Marine Gabrielle                         |     |                                                            |
| Emma Lacave                              | NFC |                                                            |
| Leonie Marchal                           |     |                                                            |

| Badge N° 1234567890      | ← Christophe Aubert                                        |  |
|--------------------------|------------------------------------------------------------|--|
| 🗞 Badge disponible       | Christophe Aubert                                          |  |
| Associer ce badge Fermer | 152 Avenue de la liberté<br>75000 Paris<br>ID : 9876543210 |  |
|                          | Badge associé(s)                                           |  |
|                          | Badge N°1234567890<br>Associé le 08/07                     |  |
|                          | Saisir un commentaire                                      |  |
|                          | Enregistrer le commentaire                                 |  |
|                          | Dissocier le badge                                         |  |
|                          |                                                            |  |
|                          |                                                            |  |
|                          |                                                            |  |

# 5.5 ADMINISTRATIFS

Dans la rubrique "Administratifs" de la page d'accueil, cliquer sur Associer.

Voici les principales fonctions :

- Rechercher un badge administratif
- Lire les informations en sélectionnant un badge administratif
- Associer un badge à un badge administratif

| Accueil Paramètres avancés                                                                                                    | Se déconnecter                                    |
|----------------------------------------------------------------------------------------------------|---------------------------------------------------|
| Lire les informations du badge<br>Posez un badge sur le lecteur pour consulter la disponibilité et les<br>informations du badge. | Aucun badge sur le lecteur<br>Aucune informations |
| Liste des badges administratifs                                                                                                  |                                                   |
| Rechercher un badge Accueil NFC                                                                                                  |                                                   |
|                                                                                                    |                                                   |
|                                                                                                    |                                                   |
|                                                                                                    |                                                   |
|                                                                                                    |                                                   |
|                                                                                                    |                                                   |
|                                                                                                    |                                                   |

Pour associer un badge administratif :

- Scanner le badge
- Cliquer sur le bouton " Associer le badge du lecteur"

• Changer le nom du libellé si souhaité, par défaut le nom du badge est "Badge administratif". Cette action est important. Ce sera ce libellé qui vous permettra d'identifier le badge dans LogisFil Mobile. L'information sera ajoutée dans le commentaire de l'intervention.

Valider

| Accueil Paramètres avancés                                                                                                    | Se déconnecter                                  |
|----------------------------------------------------------------------------------------------------|-------------------------------------------------|
| Lire les informations du badge<br>Posez un badge sur le lecteur pour consulter la disponibilité et les<br>informations du badge. | Badge N° 1234567890                             |
| Liste des badges administratifs<br>Rechercher un badge<br>Accueil NFC                                                            |                                                 |
|                                                                                                    | Associate la la daga du la staur                |
|                                                                                                    |                                                 |
| Accueil Paramètres avancés                                                                                                    | Se déconnecter                                  |
| Lire les informations du badge<br>Posez un badge sur le lecteur pour consulter la disponibilité et les<br>informations du badge. | Badge N° 1234567890                             |
| Liste des badges administratifs<br>Rechercher un badge<br>Accueil NFC                                                            | Associer un badge<br>administratif ?<br>NON OUI |
|                                                                                                    |                                                 |

| Posez un badge sur le lecteur pour consulter la disponibilité et l<br>nformations du badge. | 15                                          | Badge N° 1234567890<br>Sadge non disponible<br>Associé à Badge administratif<br>Dissocier le badge |                    |
|---------------------------------------------------------------------------------------------|---------------------------------------------|----------------------------------------------------------------------------------------------------|--------------------|
| Liste des badges administratifs                                                             | Badge administrati                          | if<br>7890                                                                                         | Associé le 08/07   |
| Accueil                                                                                     | Badge administrati                          | f                                                                                                  |                    |
| Badge administratif NFC                                                                     | Enregistrer le libellé<br>Saisir un comment | aire                                                                                               |                    |
|                                                                                             | Enregistrer le commer                       | taire                                                                                              | Dissocier le badge |

| Rechercher un badge |     | Badge disponible  |  |
|---------------------|-----|-------------------|--|
| Accueil             | NFC | Associer ce badge |  |
|                     |     |                   |  |
|                     |     |                   |  |
|                     |     |                   |  |
|                     |     |                   |  |
|                     |     |                   |  |
|                     |     |                   |  |
|                     |     |                   |  |

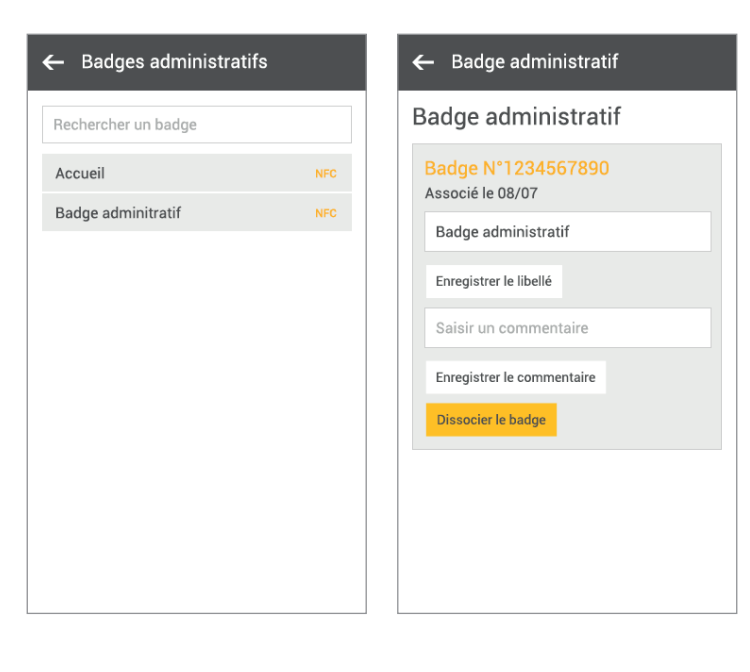